## **Programmer un ESP32 avec Arduino IDE**

Nous utiliserons la carte de développement (DevKit) NodeMCU ESP C3 avec un **circuit intégré ESP-C3-32S** soudé. Cette carte peut être programmée avec **Arduino IDE**.

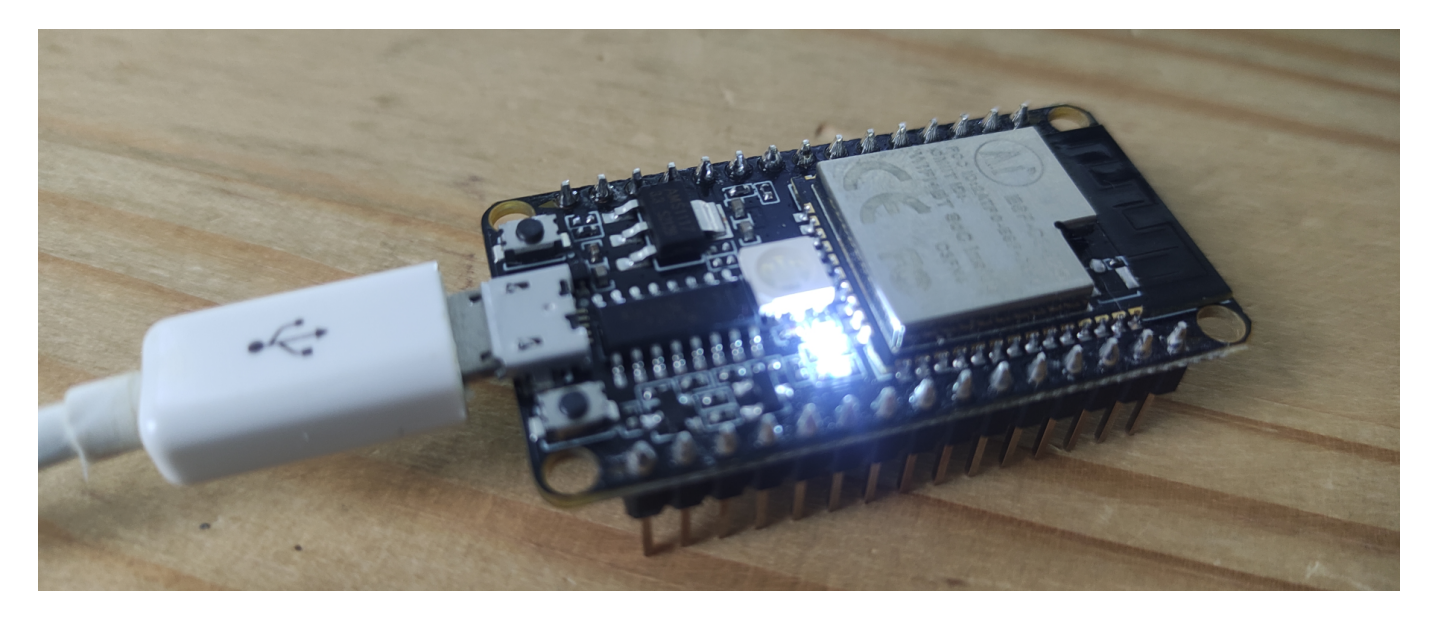

Il va donc falloir mettre à jour l'IDE Arduino pour pouvoir l'adapter à ce nouveau module.

L'IDE Arduino est très flexible. Comme pour la partie matériel, l'idée est de mettre à disposition de l'utilisateur un produit puissant, flexible et très simple à utiliser. Il va donc falloir passer par une étape de configuration qui va nous permettre de programmer sur notre module ESP comme sur un Arduino.

Dans un premier temps, on va indiquer au programme que l'on a besoin d'installer une nouvelle carte (board) et préciser où l'on va pouvoir récupérer ces informations.

Dans l'IDE, aller dans Fichiers⇒Préférences.

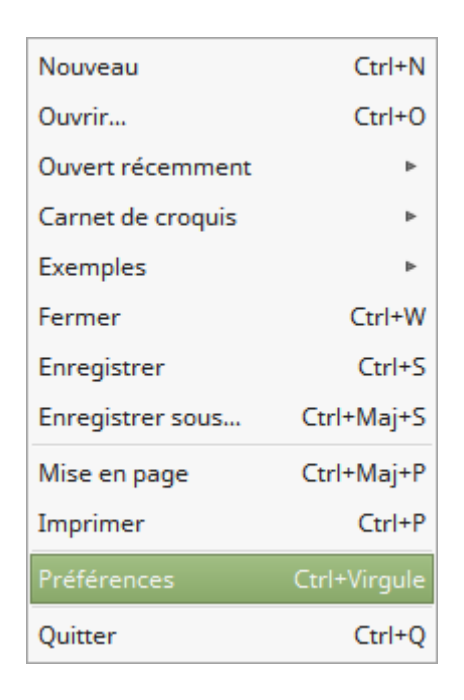

Last update: 2022/01/27 electronique:esp:programmer-esp32-avec-arduino-ide https://www.abonnel.fr/electronique/esp/programmer-esp32-avec-arduino-ide 15:29

## Une fenêtre intitulé Préférences.

|                                            | Préférences ×                                            |
|--------------------------------------------|----------------------------------------------------------|
| Paramètres Réseau                          |                                                          |
| Emplacement du carnet de croquis           |                                                          |
| /root/Arduino                              | Parcourir                                                |
| Choix de la langue :                       | Langue du système   (nécessite un redémarrage d'Arduino) |
| Taille de police de l'éditeur :            | 12                                                       |
| Interface scale:                           | Automatique 100 🖕 % (nécessite un redémarrage d'Arduino) |
| Afficher les résultats détaillés pendant : | compilation téléversement                                |
| Avertissement du compilateur:              | Rien                                                     |
| Afficher les numéros de ligne              |                                                          |
| Activer le repli de code                   |                                                          |
| Vérifier le code après téléversement       |                                                          |
| Utiliser un éditeur externe                |                                                          |
| Vérifier les mises à jour au démarrage     | e                                                        |
| Mettre à jour l'extension des fichiers     | croquis lors de la sauvegarde (.pde -> .ino)             |
| Sauvegarder pendant la vérification o      | u le transfert                                           |
| URL de gestionnaire de cartes supplémen    | taires                                                   |
| Davantage de préférences peuvent être é    | ditées directement dans le fichier                       |
| /root/.arduino15/preferences.txt           |                                                          |
| (éditer uniquement lorsque Arduino ne s'e  | exécute pas)                                             |
|                                            |                                                          |
|                                            |                                                          |
|                                            |                                                          |
|                                            | OK Annuler                                               |

Dans le champs intitulé URL de gestionnaire de cartes supplémentaires , coller l'URL suivante :

## https://raw.githubusercontent.com/espressif/arduino-esp32/gh-pages/package\_e sp32\_dev\_index.json

| <ul> <li>Mettre à jour l'extension des fichiers croquis lors de la sauvegarde (.pde -&gt; .ino)</li> <li>Sauvegarder pendant la vérification ou le transfert</li> </ul> |                                                                 |  |  |  |
|----------------------------------------------------------------------------------------------------|-----------------------------------------------------------------|--|--|--|
| URL de gestionnaire de cartes supplémentaires                                                                                                    | http://arduino.esp8266.com/stable/package_esp8266com_index.json |  |  |  |
| Davantage de préférences peuvent être éditées d                                                                                                    | irectement dans le fichier                                      |  |  |  |
| /root/.arduino15/preferences.txt                                                                                                    |                                                                 |  |  |  |
| Puis cliquer sur le bouton OK                                                                                                    |                                                                 |  |  |  |

On va installer la carte correspondant au NodeMCU.

Aller dans  $Outils \Rightarrow Type \ de \ carte \Rightarrow Gestionnaire \ de \ carte$ 

| Outils Aide                          |            |                                  |
|--------------------------------------|------------|----------------------------------|
| Formatage automatique                | Ctrl+T     |                                  |
| Archiver le croquis                  |            |                                  |
| Réparer encodage & recharger         |            |                                  |
| Moniteur série                       | Ctrl+Maj+M |                                  |
| Traceur série                        | Ctrl+Maj+L |                                  |
| Type de carte: "Arduino/Genuino Uno" | •          | Gestionnaire de carte            |
| Port                                 | •          | Cartes Arduino AVR               |
| Get Board Info                       |            | Arduino Yún                      |
| Programmateur: "AVRISP mkII"         | Þ          | •                                |
| Graver la séquence d'initialisation  |            | Arduino Duemilanove or Diecimila |

Le fenêtre de *Gestionnaire de carte* s'ouvre. Saisir dans le champ de recherche le nom ESP32.

|                                 |                                                             |                                             |                        |              |             | Gestion | naire de c | arte |  |  | ×      |
|---------------------------------|-------------------------------------------------------------|---------------------------------------------|------------------------|--------------|-------------|---------|------------|------|--|--|--------|
| Туре                            | Tout                                                        |                                             |                        | esp32        |             |         |            |      |  |  |        |
| by I<br>Car<br>ESF<br><u>Mo</u> | 32<br>Espressif S<br>tes incluses<br>232 Dev Boa<br>re Info | <b>Systems</b><br>s dans ce  <br>ard, ESP32 | paquet:<br>-S2 Dev Bo: | ard, ESP32-C | 3 Dev Board | l.      |            |      |  |  | Î      |
|                                 |                                                             |                                             |                        |              |             |         |            |      |  |  |        |
|                                 |                                                             |                                             |                        |              |             |         |            |      |  |  | Fermer |

Cliquer à l'intérieur du cadre *esp32*. Un bouton *Installer* apparaît à côté de la version disponible. Cliquer dessus pour installer...

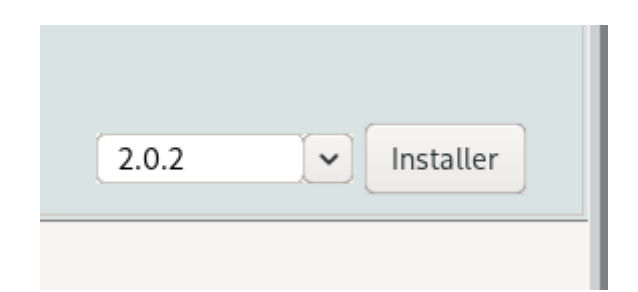

L'installation des fichiers commence. L'IDE va aller récupérer le compilateur, des sources de librairies

Last update: 2022/01/27 electronique:esp:programmer-esp32-avec-arduino-ide https://www.abonnel.fr/electronique/esp/programmer-esp32-avec-arduino-ide 15:29

et tout ce qu'il faut pour pouvoir utiliser l'ESP8266 comme un Arduino.

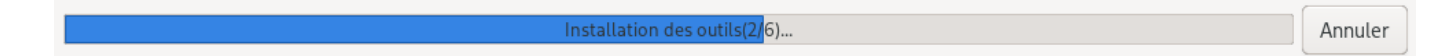

L'indicateur INSTALLED apparait. L'IDE est maintenant capable de compiler un logiciel pour l'ESP8266 et le téléverser sur votre carte.

| esp32                                                                                       | l |
|---------------------------------------------------------------------------------------------|---|
| by Espressif Systems version 2.0.2 INSTALLED                                                | l |
| Cartes incluses dans ce paquet:<br>ESP32 Dev Board, ESP32-S2 Dev Board, ESP32-C3 Dev Board. |   |
| More Info                                                                                   |   |
|                                                                                             |   |
|                                                                                             |   |

Maintenant, on indique à l'IDE d'utiliser les éléments pour la carte ESP32 Arduino .

## Aller dans *Outils* $\Rightarrow$ *Type de carte*.

| i <u>s</u> | Ou <u>t</u> ils Aide                   |            |
|------------|----------------------------------------|------------|
|            | Formatage automatique                  | Ctrl+T     |
|            | Archiver le croquis                    |            |
| 201        | Réparer encodage & recharger           |            |
| en.        | Gérer les bibliothèques                | Ctrl+Maj+I |
| ۲h         | Moniteur série                         | Ctrl+Maj+M |
| en:<br>pro | Traceur série                          | Ctrl+Maj+L |
| ak         | WiFi101 / WiFiNINA Firmware Updater    |            |
| rei        | Type de carte: "Arduino Yún"           | >          |
| if         | Port: "/dev/ttyUSB0"                   | >          |
| ٦tl        | Récupérer les informations de la carte |            |
| <i>с</i> . | Programmateur: "AVRISP mkll"           | >          |
| rei<br>alu | Graver la séquence d'initialisation    |            |

Sélectionner dans la longue liste, ESP32C3 Dev Module.

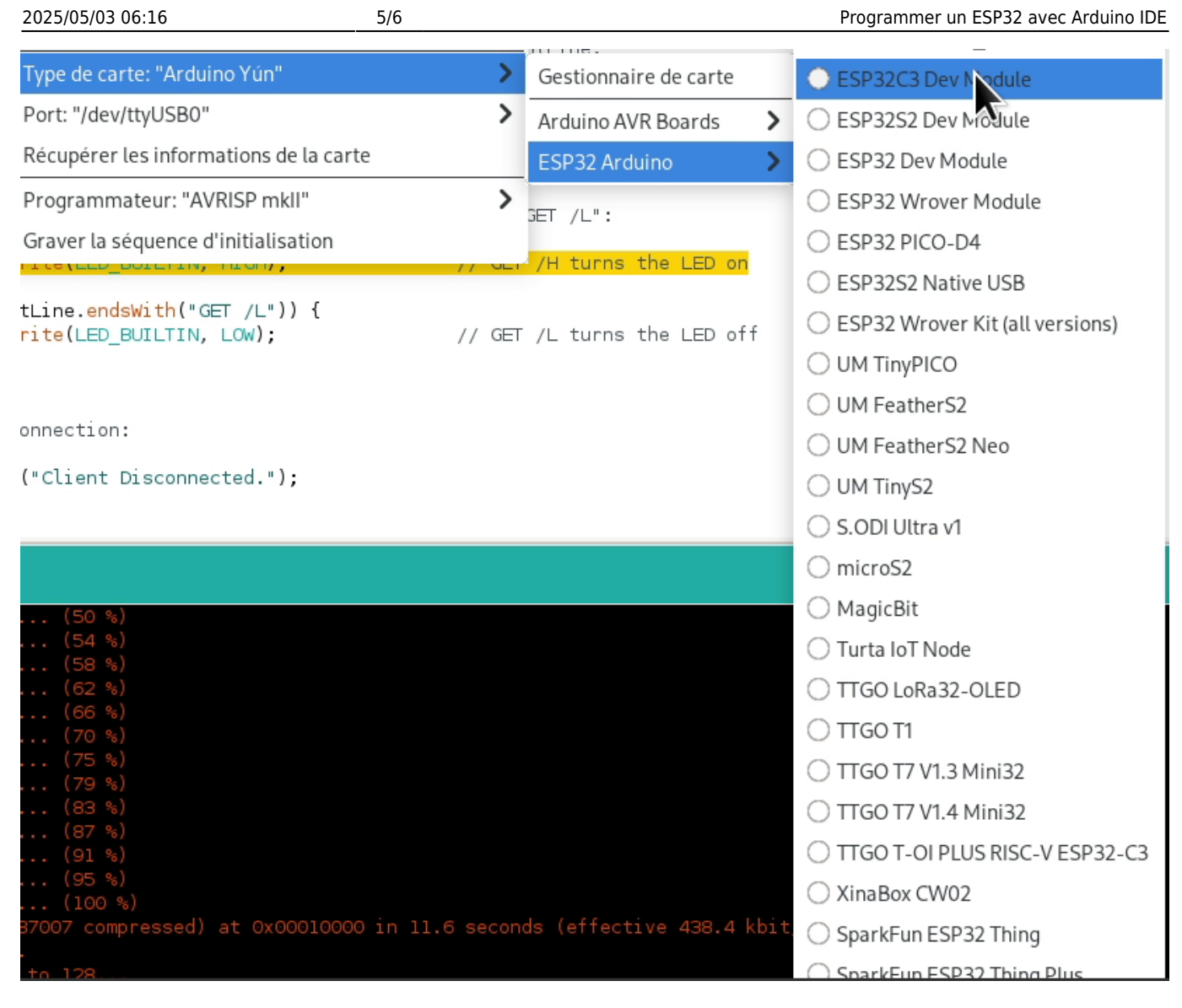

Enfin, il faudra sélectionner le port de communication.

| Outils Aide                                   |            |              |
|-----------------------------------------------|------------|--------------|
| Formatage automatique                         | Ctrl+T     |              |
| Archiver le croquis                           |            |              |
| Réparer encodage & recharger                  |            |              |
| Moniteur série                                | Ctrl+Maj+M |              |
| Traceur série                                 | Ctrl+Maj+L |              |
| Type de carte: "NodeMCU 1.0 (ESP-12E Module)" | Þ          |              |
| CPU Frequency: "80 MHz"                       | ⊳          |              |
| Flash Size: "4M (3M SPIFFS)"                  | ⊳          |              |
| Upload Speed: "115200"                        | ⊳          |              |
| Port                                          | Þ          | Ports série  |
| Get Board Info                                |            | /dev/ttyS4   |
| Programmateur: "AVRISP mkII"                  | Þ          | /dev/ttyUSB0 |
| Graver la séquence d'initialisation           |            | /dev/ttyUSB1 |
|                                               |            | /dev/ttyUSB2 |
|                                               |            | /dev/ttyUSB3 |

On pourra vérifier que la communication soit bien initialisée en utilisant Outils ⇒ Get Board Info

| Board Info                                                                        | ×    |
|-----------------------------------------------------------------------------------|------|
| BN: Unknown board<br>VID: 10C4<br>PID: EA60<br>SN: Upload any sketch to obtain it |      |
|                                                                                   | 🗸 ок |

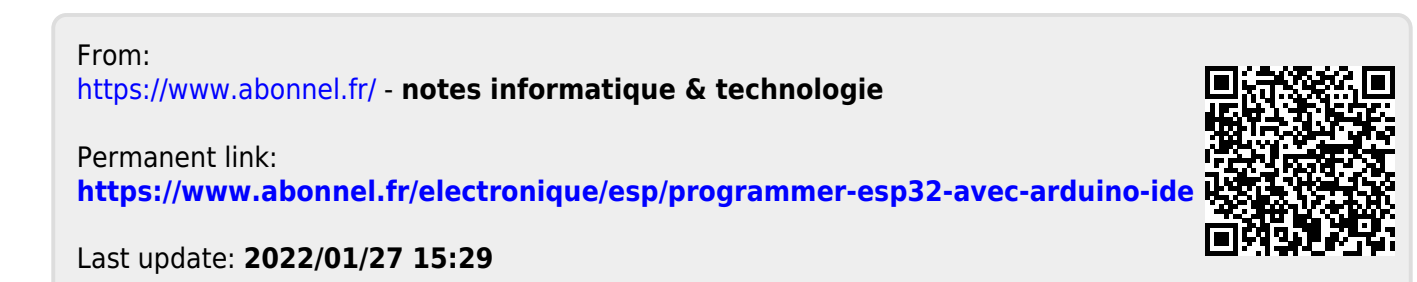